## 1. Use a web browser to access the electronic library catalog (click this link)

https://suny-fin.primo.exlibrisgroup.com/discovery/search?vid=01SUNY\_FIN:01SUNY\_FIN&sortby=rank&mode=advanced (or, go to the library home page https://library.flcc.edu and choose the FLCC Library Catalog tab!)

2. Build your search query so it looks like this:

|          | Pull down to "FLCC Library Catalog"                                                                                                    |
|----------|----------------------------------------------------------------------------------------------------|
|          | Search Profile: FLCC Library Catalog 👻                                                                                                    |
|          | Search filters<br>Pull down to                                                                                                    |
|          | subject Subject Contains Contains Subject                                                                                                    |
|          |                                                                                                    |
|          | Enter your subject term<br>EXACTLY like this                                                                                                    |
| 3.<br>4. | Click <i>search</i><br>Look at the records!                                                                                                    |
|          | title<br>BOOK<br>Ages of anxiety : historical and transnational perspectives on<br>juvenile justice<br>Bush, William S., 1967- editor.; Tanenhaus, David Spinoza, editor.<br>2018<br>Juvenile justice, Administration of; Juvenile justice, Administration of History; Juvenile<br>delinquency History; Juvenile delinquents; x, 193 pages ; 24 cm.<br>III Available at Charles J. Meder Library Main Collection - 1st floor (K5575 A945 2018) ><br>Ø View it Ø ><br>Where is it? <u>Call number</u><br>This title is ALSO available as eBook! |
| 5.<br>6  | CLICK THE TITLE to read the description, if there is one                                                                                                    |
| 0.       | <ul> <li>a. SIGN IN TO PRIMO</li> <li>Please sign in to check if there are any request options. Sign in if you'd like a book delivered to a campus center (note: this could take a business day or 2) OR</li> <li>b. Write down the title OR</li> <li>c. Write down the call number OR</li> <li>d. Print out the entire record</li> <li>and come to the library to get your book. You can either help yourself, or use your information to ask a librarian to help you find it.</li> </ul>                                                     |
| 7.       | If you choose an ebook, click 🥜 View it 🖾 > to access the PDF and read on your computer                                                                                                    |
|          | Problems? Ask a librarian!                                                                                                    |

library@flcc.edu

sue.slivan@flcc.edu